## \*\*How To Import Your CNFT.us Wallet account into MetaMask\*\*

1. Login to your CNFT.us account -> From top right user icon dropdown menu -> click "My Wallet"

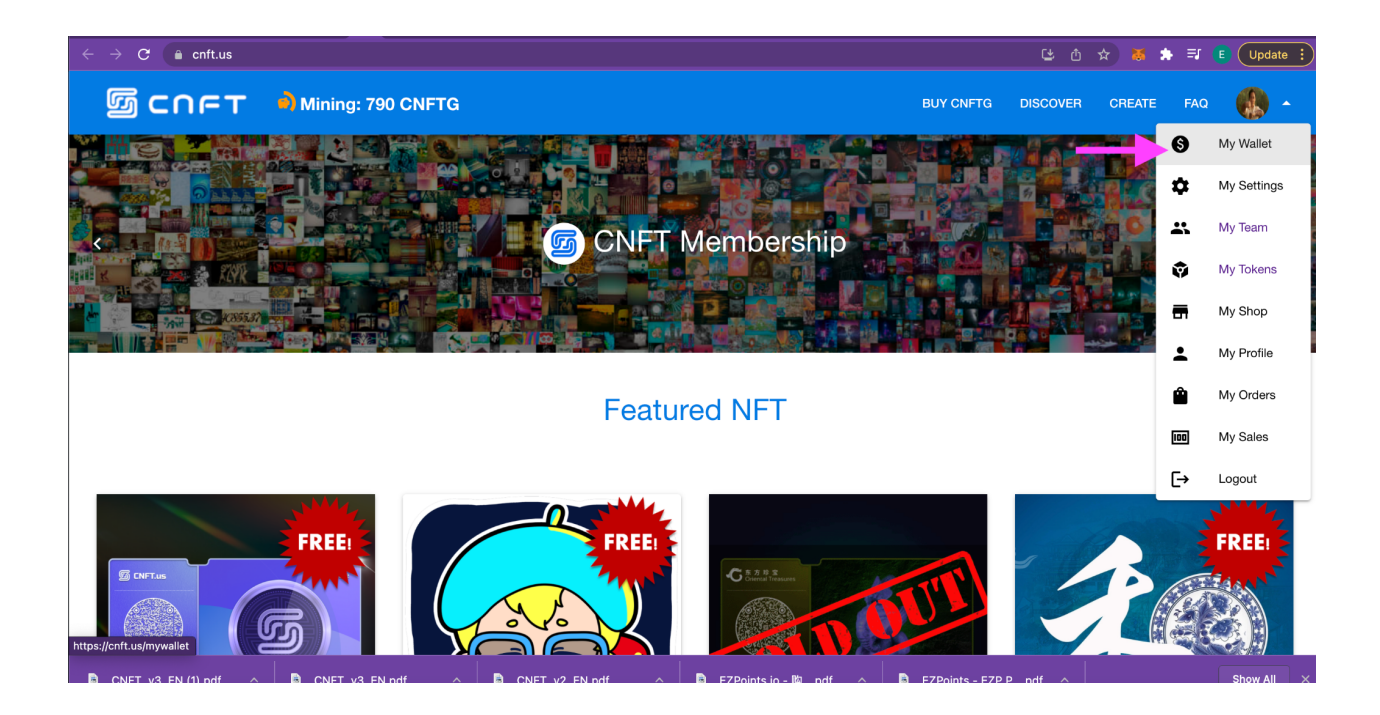

 Scroll down to find your Wallet address and Private Key -> Click the Copy & Paste icon to capture both your address and private key -> Save both to a secure location

| My Wallet                                                               |   |  |
|-------------------------------------------------------------------------|---|--|
| Nickname<br>eho2k21                                                     |   |  |
| CNFTG Rewards<br><b>792</b>                                             | 色 |  |
| CNFTG Balance on Polygon<br>8169                                        | > |  |
| Wallet address on Polygon<br>0xdb3f45e0353649f487430a800bc468ff9d751069 |   |  |
| Private key                                                             |   |  |
| Matic balance<br>14.68555291                                            | > |  |

## My Wallet

| eho2k21                                        |                                |           |   |
|------------------------------------------------|--------------------------------|-----------|---|
| CNFTG Rewards<br>792                           |                                |           | 色 |
| CNFTG Balance on Poly<br>8169                  | gon                            |           | > |
| Wallet address on Polyge<br>0xdb3f45e0353649f4 | on<br>87430a800bc468ff9d751069 |           | Ū |
| Private key                                    |                                |           | 0 |
| Matic balance<br>14.68555291                   |                                |           | > |
|                                                | Copied!                        | 0cc1a4f26 |   |

 Return to your MetaMask app -> Click Icon above Account Name to expose Account selection popup window -> click "Import Account" -> Here enter the privateKey you have just saved -> Double check privateKey entered correctly and click "Import"

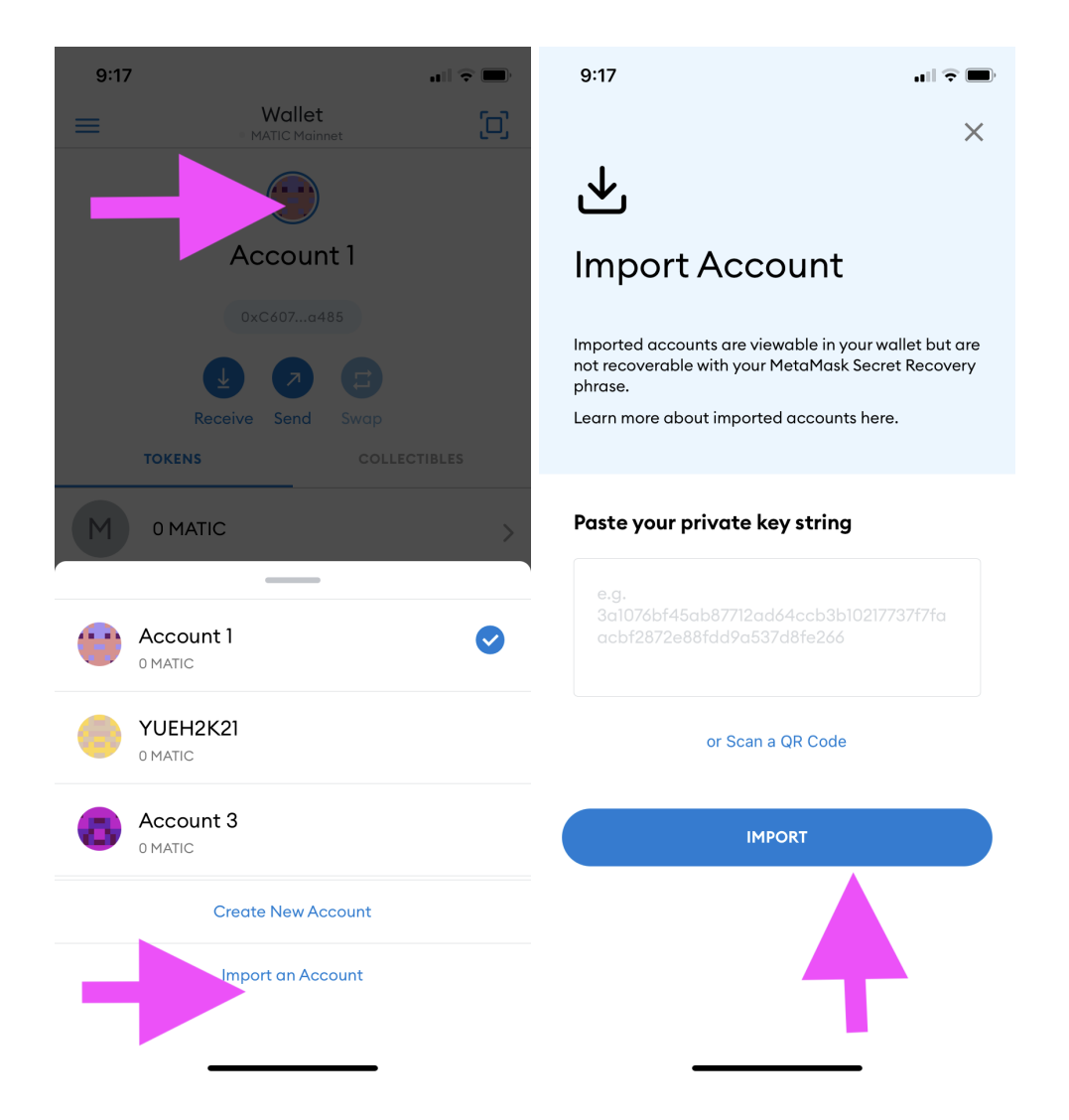

4. Now You have successfully imported your CNFT Matic Wallet account on your MetaMask Wallet -> Long-Click on the default Account Name area, in order to edit and update to a custom accountName

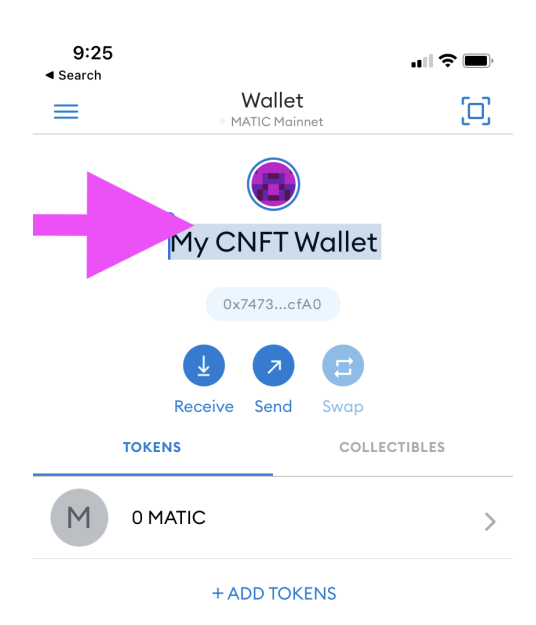

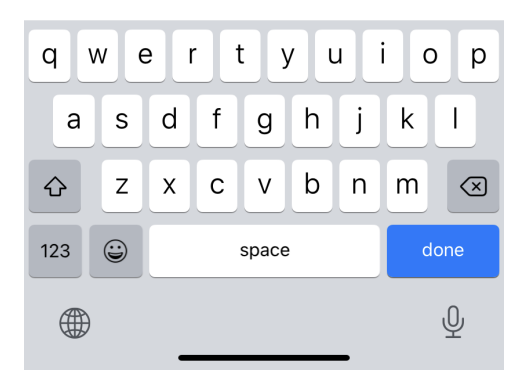